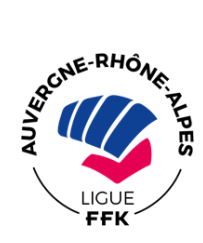

## **DIRECTION TECHNIQUE REGIONALE**

Pas à pas pour le logiciel d'inscription en ligne compétition WUSHU:

1. Site de la Ligue Régionale Auvergne-Rhône-Alpes de Karaté :

http://sites.ffkarate.fr/auvergnerhonealpes/

## Vous arrivez sur cette page :

| S Ligue Régionale Auvergn ×                                                                      | <b>T</b> . <b>B</b> .                                                                                                    |                                                                                                    |                  |
|--------------------------------------------------------------------------------------------------|----------------------------------------------------------------------------------------------------|----------------------------------------------------------------------------------------------------|------------------|
| ← → C ☆ ③ sites.ffkarate.fr/auvergnerhonealpes/la-ligue/                                         |                                                                                                    |                                                                                                    | ☆ 🖽 🗄            |
| 🛄 Applications 🕥 Voyages-sncf.com : V 🥞 Fédération Française 👷 Google M                          | ps 🔟 Vous écoutez Nouve 🥞 Accueil - Zone Inter 🛛 🔯 Secrétariat Laura - 🔿                                                                                                    | S Accueil - Ligne Régio U PagesJaunes : trouve                                                                     | » Autres favoris |
|                                                                                                  | FÉDÉRATION<br>FRANÇAISE<br>KARATÉ                                                                                                    | CHIEFENT<br>CUERCE                                                                                                 |                  |
|                                                                                                  | LIGUE RÉGIONALE<br>AUVERGNE RHÔNE-<br>ALPES                                                                                                    |                                                                                                    |                  |
| LIGUE AUVERONE CALL<br>RHONE-ALPES CALL                                                          | NDRIER COMPÉTITIONS EQUIPE GRADES COMMISSIONS<br>TECHNIQUE GRADES TECHNIQUES<br>REGIONALE                                                                                                    | DISCIPLINES<br>ASSOCIÉS STAGES                                                                                     | 100              |
| LIGUE                                                                                            | RÉGIONALE<br>CGNE-RHÔNE-ALPES                                                                                                    | RECHERCHE<br>Recherche Q                                                                                           | 12/2             |
|                                                                                                  |                                                                                                    |                                                                                                    |                  |
| f 🗹 🕫 🖓                                                                                          |                                                                                                    | NOUS CONTACTER                                                                                                    |                  |
| Bienvenue sur le site o<br>Vous trouverez sur ce<br>Le calendrier des dit<br>manifestations maic | ficiel de la Ligue !<br>ite toute l'actualité du karaté et de ses disciplines associées :<br>érentes compétitions, passage de grade ler Dan, stages et autres<br>reix toute les informationes et decuments páge-carare aux dimanants de | Ligue Régionale<br>Auergne Rhône-<br>Alpes de laraté<br>S D. A<br>Espace Benoit Frachon<br>3 avenue Haurico Thorez |                  |

2. Cliquez sur l'onglet « calendrier », vous arrivez sur cette page :

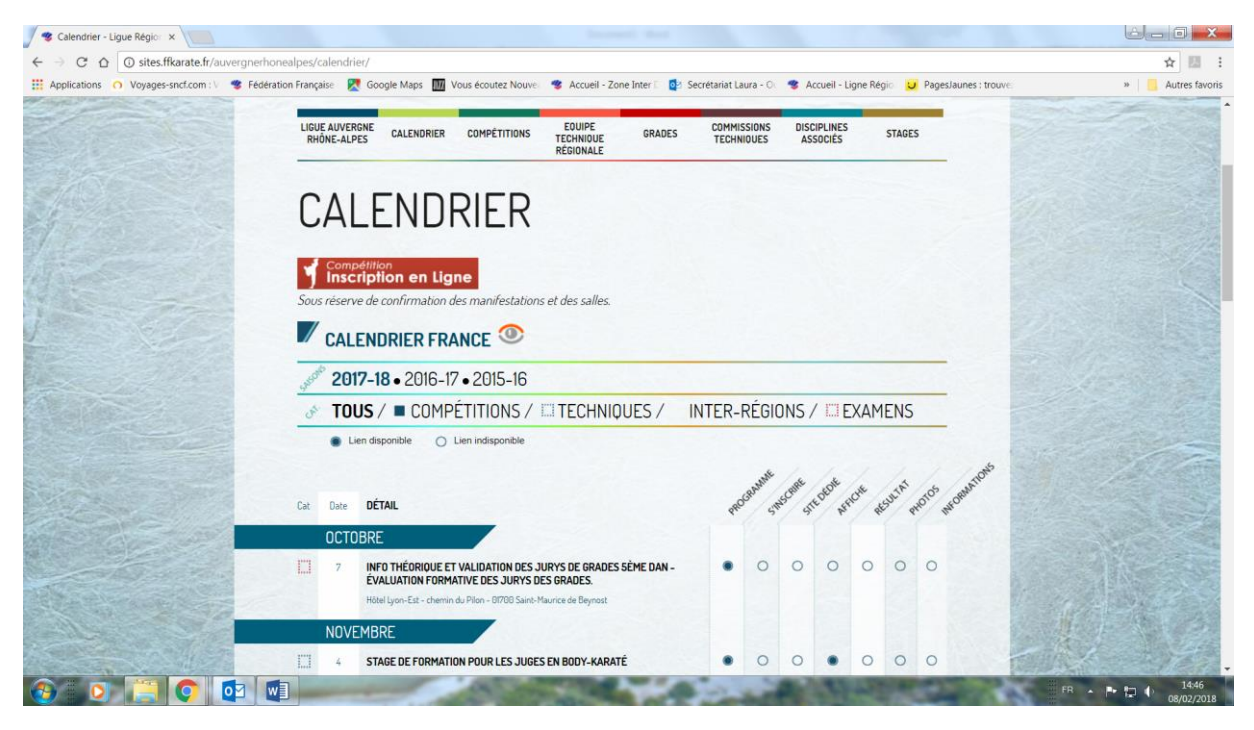

3. Cliquez sur le rectangle rouge :

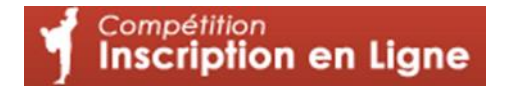

4. Vous arrivez sur cet écran :

| 🖉 🍘 Competitions – Fédérati 🛛 🗙 🔨 K. Fédéra | tion Française de 🛛 🗙                                            | a property of the second second second second second second second second second second second second second se                                                                                                    |                              |
|---------------------------------------------|------------------------------------------------------------------|----------------------------------------------------------------------------------------------------|------------------------------|
| ← → C ☆ ③ Non sécurisé   www                | .ffkcompetition.fr                                               |                                                                                                    | ☆ 🖽 🗄                        |
| Hopplications O Voyages-sncf.com : V        | Fédération Française 🛛 👷 Google Maps 🌆 Vous écoutez Nouve 🤹      | : Accueil - Zone Inter 🗉 📴 Secrétariat Laura - O: 🤹 Accueil - Ligne Régio 😈 PagesJaunes : trouve                                                                                                    | » 📃 Autres favoris           |
|                                             | F.F. KARATÉ                                                      | 空新                                                                                                    | ▲                            |
|                                             | Bienvenue<br>sur le site de la<br>Fédération Française de Karaté | Identifiant :<br>(N° Club, N° Département, N° Zone<br>Interdépartementale, N° Ligue régionale)<br>Mot de passe :<br>Mot de passe oublé ? Salsissez votre email :<br>Entrez votre Email<br>Inscription international / International aubscription |                              |
|                                             |                                                                  | Version : 2.2.0 - Légal                                                                                                    |                              |
| 👌 🗿 🚞 🚺 🗖                                   |                                                                  |                                                                                                    | R - P 🗊 🌒 1604<br>08/02/2018 |

- Vous devez renseigner l'identifiant du club, (qui est son numéro d'affiliation, commençant par 0 + le numéro du département => exemple : pour un club de l'Isère on aura 0380606, pour le Rhône 069+ ...
- 6. Ensuite vous devez rentrer un mot de passe => c'est celui qui a été attribué au responsable du club.

Vous pouvez cliquer sur « mot de passe oublié => un nouveau mot de passe sera transmis par mail à l'adresse du responsable du club.

7. Vous arrivez ensuite sur cet écran :

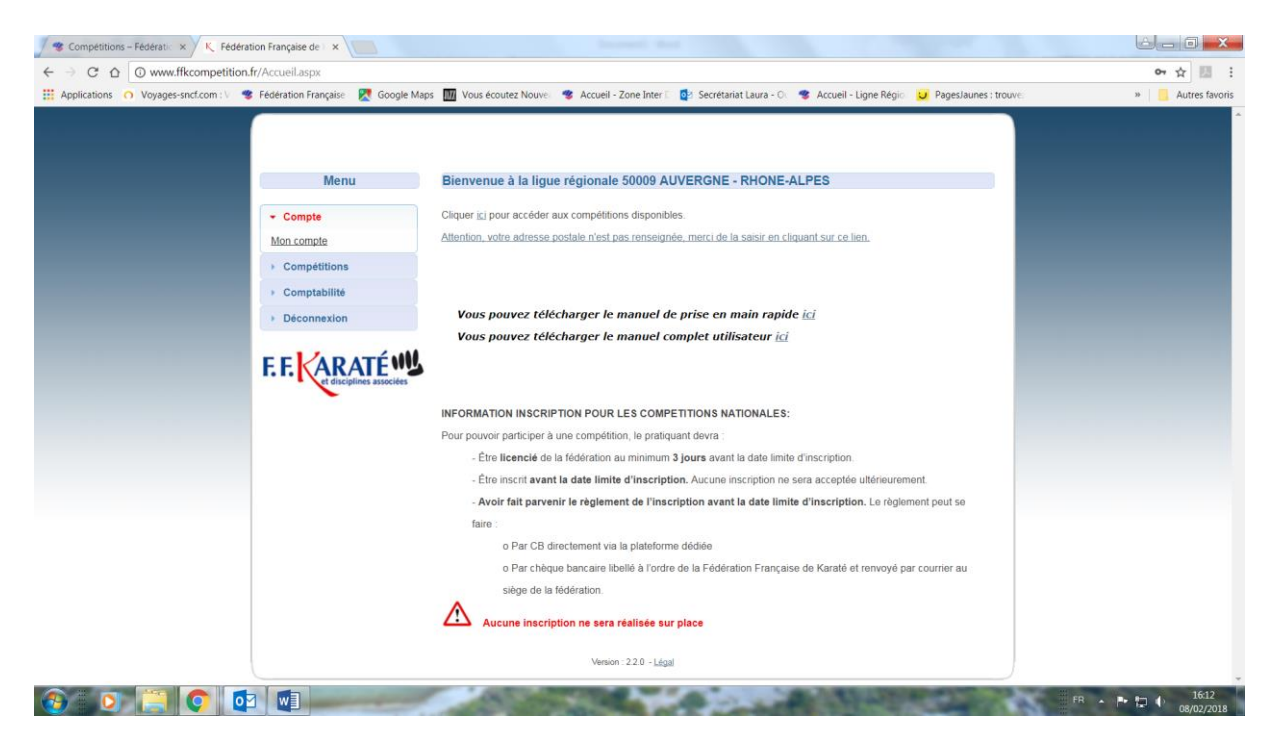

- 8. Vous allez dans l'onglet « menu » et cliquez sur « compétitions » puis « lister » pour obtenir la liste des compétitions.
- 9. Vous arrivez sur cette page, cliquez sur l'onglet « Ligue Régionale » puisqu'il s'agit d'une compétition Régionale.
- 10. Vous arrivez sur cette page :

| 🖉 🥙 Compétitions – Fédératic 🗙 📉 K Fédératic | on Française de 🛙 🗙                  |                                        |                                                       |               |            |               |                 |              |          |            |             |         |      | <u>اد</u> |                     |
|----------------------------------------------|--------------------------------------|----------------------------------------|-------------------------------------------------------|---------------|------------|---------------|-----------------|--------------|----------|------------|-------------|---------|------|-----------|---------------------|
| ← → C ☆ ③ www.ffkcompetition.fr              | r/CompetitionList.aspx               |                                        |                                                       |               |            |               |                 |              |          |            |             |         |      | ,         | Ar 🔝 🗄              |
| Hopplications 🔿 Voyages-sncf.com : V 🤏       | Fédération Française 🛛 🄀 Google Maps | W Vous écout                           | ez Nouvea 📲                                           | Accueil - Zo  | ne Inter D | Secrétariat l | aura - O 🔤 🧃    | Accueil - Li | igne Rég | gio: 😈     | PagesJaunes | trouve: |      | » 📙       | Autres favoris      |
|                                              | Menu                                 | Liste des c                            | ompétition                                            | s actives     |            |               |                 |              |          |            |             |         |      |           | <u>۸</u>            |
|                                              | Compte                               |                                        |                                                       |               |            |               |                 |              |          |            |             |         |      |           |                     |
|                                              | Lister<br>Créer<br>Exporter          | Tout                                   | Na                                                    | tional        | Lig        | ue régionale  | Zone<br>interdé | ipartementa  | le       | Départen   | nent        |         |      |           |                     |
|                                              | Importer                             | Origine                                | Nom                                                   | Lieu          | Type       | Formule       | Date début      | <u>Fin</u>   | Genre    | E I        |             |         |      |           |                     |
|                                              | Déconnexion                          | 50009<br>AUVERGNE<br>- RHONE-<br>ALPES | Championnat<br>Kata<br>Minimes<br>Cadets              | Saint-Fons    | KATAS      | Championnat   | 04/03/2018      | 22/02/2018   | Mixte    | <b>×</b> ~ | 04          |         |      |           |                     |
|                                              | F. F. KARATÉ                         | 50009<br>AUVERGNE<br>- RHONE-<br>ALPES | Juniors<br>Seniors<br>Championnat<br>Kata<br>Vétérans | Saint-Fons    | KATAS      | Championnat   | 04/03/2018      | 21/02/2018   | Mixte    | <b>×</b> ~ | <b>€</b> ∳  |         |      |           |                     |
|                                              |                                      | 50009<br>AUVERGNE<br>- RHONE-<br>ALPES | Championnat<br>Kumité<br>Cadets                       | Villefontaine | COMBATS    | Championnat   | 18/03/2018      | 07/03/2018   | Mixte    | <b>×</b>   | <b>€</b> }  |         |      |           |                     |
|                                              |                                      | 50009<br>AUVERGNE<br>- RHONE-<br>ALPES | Championnat<br>Kumitė<br>Juniors                      | Villefontaine | COMBATS    | Championnat   | 18/03/2018      | 07/03/2018   | Mixte    | <b>x</b> ~ | 64          |         |      |           |                     |
|                                              |                                      | 50009<br>AUVERGNE<br>- RHONE-<br>ALPES | Championnat<br>Kumitė<br>Minimes                      | Villefontaine | COMBATS    | Championnat   | 18/03/2018      | 07/03/2018   | Mixte    | × ✓        | • ● ♦       |         |      |           |                     |
|                                              |                                      | 50009<br>AUVERGNE<br>- RHONE-<br>ALPES | Championnat<br>Kumitė<br>Seniors                      | Villefontaine | COMBATS    | Championnat   | 18/03/2018      | 07/03/2018   | Mixte    | <b>×</b>   | 0           |         |      |           | Ţ                   |
| 🚯 🗿 🚞 💽 🔯                                    |                                      |                                        |                                                       |               |            | 0.0           |                 | -1           | -        |            | -           | -       | FR 🔺 | P 🖬 🔶     | 16:18<br>08/02/2018 |

11. Vous sélectionnez votre compétition, selon la catégorie choisie. Attention à la date limite de clôture des inscriptions, le 16 février à minuit le logiciel sera fermé et il ne sera plus possible d'inscrire aucun concurrent.

Championnat WUSHU QINGDASainte-Foy-Les-LyonChampionnat WUSHU SANDASainte-Foy-Les-Lyon

12. Vous cliquez sur la flèche blanche dans un cercle bleu et ouvrez la compétition, je prends l'exemple du Quigda puisqu'il y a des catégories de poids, vous arrivez sur cette page :

| ← → C ☆ ③ www.ffkcompetition        | .fr/CompetitionSubscribe.aspx                                                    |                                     |                          |                           |                |                    |                                          | ☆ 🖾 🗄              |
|-------------------------------------|----------------------------------------------------------------------------------|-------------------------------------|--------------------------|---------------------------|----------------|--------------------|------------------------------------------|--------------------|
| Applications O Voyages-sncf.com : V | 🕴 Fédération Française 🛛 🔀 Google Maps                                           | is 🔟 Vous écoutez                   | Nouve  🤹 Accueil - Zo    | one Inter 🗧 🔯 Secrétariat | Laura - O 🥞 Ac | cueil - Ligne Régi | <ul> <li>PagesJaunes : trouve</li> </ul> | » 📙 Autres favoris |
|                                     | Mon compte<br>Licenciés<br>Bordereaux de paiements<br>Justificatifs de paiements | Inscrire un lice<br>Il y a 112 résu | encié ( par son nom ou l | Rechercher                |                |                    |                                          |                    |
|                                     | Déconnexion                                                                      | RESULTATS                           | DE LA RECHERCHE          | nin Minima Ca             | det Junior     | Seniors            | Veterana                                 |                    |
|                                     |                                                                                  | Poussin                             | Pupile Benjan            | nin minime Ge             | idet Julior    | Wushu              | Wushu                                    |                    |
|                                     | F.F. KARATÉ                                                                      | <u>N</u> <sup>°</sup>               | <u>Civ.</u>              | Nom                       | V              | lle                | Polds                                    |                    |
|                                     | et disciplines associées                                                         | 1100                                |                          | 5.202.000                 |                |                    |                                          |                    |
|                                     |                                                                                  | 🗐 1110                              |                          |                           |                |                    | -                                        |                    |
|                                     |                                                                                  | . 1110                              |                          |                           |                |                    |                                          |                    |
|                                     |                                                                                  | 1113                                |                          |                           |                |                    |                                          |                    |
|                                     |                                                                                  | 1107                                |                          |                           |                |                    |                                          |                    |
|                                     |                                                                                  | 🗊 1089                              |                          |                           |                |                    | · · · · · · · · · · · · · · · · · · ·    |                    |
|                                     |                                                                                  | 1108                                |                          |                           |                | NOST               |                                          |                    |
|                                     |                                                                                  | 1110                                |                          |                           |                |                    | · · · · ·                                |                    |
|                                     |                                                                                  | . 1108                              |                          |                           |                |                    |                                          |                    |
|                                     |                                                                                  | 1108                                |                          |                           |                |                    | · · · · ·                                |                    |
|                                     |                                                                                  |                                     |                          | 1 2 3                     |                |                    |                                          |                    |
|                                     |                                                                                  |                                     |                          |                           |                |                    |                                          |                    |
|                                     |                                                                                  |                                     |                          |                           |                | Sélectio           | nner Terminer                            |                    |
|                                     |                                                                                  | Linte des sills                     |                          | -                         |                |                    |                                          |                    |

Vous verrez que vous avez une liste proposée qui correspond aux licenciés de la catégorie, vous pouvez donc cocher celles et ceux que vous souhaitez inscrire, et cliquer sur l'onglet « sélectionner » en bas, vous devez le faire pour chaque catégorie.

- 13. Vous pouvez cliquer sur « sélectionnés pour la compétition » afin de vérifier si vous avez bien tous vos participants. Si ça n'est pas le cas, cliquez sur le + en vert pour en rajouter.
- 14. lorsque vous êtes certain que vous avez tous vos compétiteurs, cliquez sur « terminer « pour clore et valider l'inscription.

Renseignements : <u>secretariat.rhonealpes@ffkarate.fr</u>

Tel : 04 72 41 74 76

Permanences : lundi-mardi-jeudi : 13h30/16h30 et mercredi –vendredi : 8h30/12h30-13h30/16h30